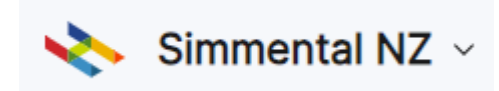

## Login, and click on "Import Data".

|                               | Search        |                   |
|-------------------------------|---------------|-------------------|
| Animals                       | ☐ Animal ID ↑ | ICAR ID           |
| <ul> <li>Transfers</li> </ul> | 1312AF0008    | SIMNZLM 1312AF0(  |
|                               | 0001 F0003    | SIMN7I E000001 E0 |

## Select the 'Calf Entry Form'

| Import Data<br>Provide animal data to upload into the system via a | one of the methods listed below                                                                                       |                              |
|--------------------------------------------------------------------|----------------------------------------------------------------------------------------------------|------------------------------|
| Stud<br>None                                                       |                                                                                                    |                              |
|                                                                    |                                                                                                    |                              |
| Calf Entry Form                                                    | Weaning Weight and Docility                                                                                           | Yearling Weights             |
| Import layout for calf entry                                       | Upload weaning weight and/or docility<br>scores. Docility scores for either crush<br>or yard or both can be provided. | Upload yearling weight data. |

## To pre-fill the list with your dams, select 'Load Data'.

|   | 2 Enter Data        |   |           |   |                      | 3 Summary            |
|---|---------------------|---|-----------|---|----------------------|----------------------|
|   |                     |   |           |   | Load Data Clear Tabl | e 👱 View: 🖽 ≣ 0 rows |
| : | Date Of Birth*      | ÷ | Sex*      | : | Num In Birth*        | By Al                |
|   | Enter Date Of Birth |   | Enter Sex |   | Enter Num In Birth   | Enter By Al          |

Click **'select dam'**, then filter on status **'active'** or any other fields you wish to filter on, and hit **'apply'**.

| Jpload File Copy and Paste Select Anin | nals Select Dams |                      |      |     | $\frown$ |             |
|----------------------------------------|------------------|----------------------|------|-----|----------|-------------|
| Search                                 |                  |                      | 1312 | Cow | Apply    | 5 columns 🔻 |
| Born Between:                          |                  |                      |      |     | $\smile$ | <b>^</b>    |
| 1950                                   |                  |                      |      | 202 | 2023     | cow         |
| Order By:                              |                  | Sex:                 |      |     |          | cow         |
| Animal ID                              | ~                | Cow                  |      |     | ~        | cow         |
| Genetic Tests:                         |                  | Stud:                |      |     |          | cow         |
|                                        | •                | 1312                 |      |     |          | cow         |
| Status:                                |                  | Parent Verification: |      |     |          | cow         |
| Active                                 | ~                | Any                  |      |     | ~        | cow         |
| Registration:                          |                  | Horned Status:       |      |     |          | cow         |
| Any                                    | ~                | Any                  |      |     | ~        | cow         |
|                                        |                  |                      |      |     | Þ        | cow         |

This will bring up a list of your active dams to choose from. Tick the dams you want.

| 6 selected |            |            |            |                     |
|------------|------------|------------|------------|---------------------|
| 1312180825 | USIMUPD263 | 1312AD0513 | 2018-09-10 | Q cow               |
| 1312180827 | 1667AD0634 | 1312AD0534 | 2018-09-12 | Q cow               |
| 1312180832 | 1558AC0006 | 1667AC0212 | 2018-09-14 | Q cow               |
| 1312180834 | US2767876  | 1312AB0344 | 2018-09-14 | Q cow               |
| 1312180836 | 1667AD0634 | 1312AD0523 | 2018-09-16 | Q cow               |
| 1312180837 | 1312AE0003 | 1312AE0609 | 2018-09-16 | Q cow               |
| 1312180842 | 1667AD0634 | 1312AB0326 | 2018-09-20 | Q cow               |
| 1312180845 | 1558AC0006 | 1312AD0527 | 2018-09-22 | Q cow               |
| 1312180848 | 1667AD0634 | 1312AE0622 | 2018-09-24 | Q cow               |
| 1312190903 | US2703910  | 1312AE0609 | 2019-09-01 | Q cow               |
|            |            |            |            | 1 - 10 of 167 < >   |
|            |            |            |            | Add Selection (6) + |

**OR** select the tick box next to the 'Animal ID' to select all the dams you filtered on. Remember to click **'Add selection'** after you have finished selecting your dams.

| Upload File | Copy and Paste | Select Animals | Select Dams |               |            |     |      |      |               |             | × |
|-------------|----------------|----------------|-------------|---------------|------------|-----|------|------|---------------|-------------|---|
| Search      |                |                |             |               | 1312       | Cow | ▼ Fi | lter | •             | 5 columns   | • |
| Animal II   | D              | Sire Animal ID |             | Dam Animal ID | DOB        |     |      | Se   | x             |             |   |
| 13121808    | 825            | USIMUPD263     |             | 1312AD0513    | 2018-09-10 |     |      | 9    | 2 cow         |             |   |
| 13121808    | 827            | 1667AD0634     |             | 1312AD0534    | 2018-09-12 |     |      | 9    | cow?          |             |   |
| 13121808    | 832            | 1558AC0006     |             | 1667AC0212    | 2018-09-14 |     |      | 9    | 2 cow         |             |   |
| 13121808    | 834            | US2767876      |             | 1312AB0344    | 2018-09-14 |     |      | 9    | cow?          |             |   |
| 13121808    | 836            | 1667AD0634     |             | 1312AD0523    | 2018-09-16 |     |      | 9    | cow?          |             |   |
| 13121808    | 837            | 1312AE0003     |             | 1312AE0609    | 2018-09-16 |     |      | 9    | cow?          |             |   |
| 13121808    | 842            | 1667AD0634     |             | 1312AB0326    | 2018-09-20 |     |      | 9    | cow?          |             |   |
| 13121808    | 845            | 1558AC0006     |             | 1312AD0527    | 2018-09-22 |     |      | 9    | 2 cow         |             |   |
| 13121808    | 848            | 1667AD0634     |             | 1312AE0622    | 2018-09-24 |     |      | 9    | cow?          |             |   |
| 13121909    | 903            | US2703910      |             | 1312AE0609    | 2019-09-01 |     |      | 9    | 2 cow         |             |   |
|             |                |                |             |               |            |     | 1    | - 10 | of <b>167</b> |             | > |
|             |                |                |             |               |            |     | (    | Ado  | l Sele        | ction (0) + |   |

Once you have pre-filled the sheet with your dams, select the vertical lines icon in the right hand corner for a table view to enter calf details. To open the record, click the red exclamation point next to the dam ID.

| Calf Entry Form<br>Import layout for calf entry |                |      |               |     |              |                    | 0             |
|-------------------------------------------------|----------------|------|---------------|-----|--------------|--------------------|---------------|
| Filter                                          |                |      |               |     | Loa          | d Data Clear Table | ∠ View: ⊞ 🔳 3 |
| Dam Animal ID                                   | Sire Animal ID | Name | Date Of Birth | Sex | Num In Birth | By AI              | By ET         |
| 1312180827                                      | NA             | NA   | NA            | NA  | NA           | NA                 | NA            |
| 1312180832                                      | NA             | NA   | NA            | NA  | NA           | NA                 | NA            |
| 1312180834                                      | NA             | NA   | NA            | NA  | NA           | NA                 | NA            |
| Add Row                                         |                |      |               |     |              |                    |               |
| Upload Name                                     |                |      |               |     |              |                    |               |
| Calf Entry Form 2024-05-21                      | 11:26          |      |               |     |              |                    |               |

Enter the details for each calf. All required fields are in red. Click 'Next Row' to move to the next record.

|   | Dam Animal ID            | Sire Animal ID | Name                       | Date Of Birth     | Sex | Num In Birth              | By AI |
|---|--------------------------|----------------|----------------------------|-------------------|-----|---------------------------|-------|
| • | Dam Animal ID            |                | Sire Animal ID             | Name              |     | Date Of Birth             |       |
|   | 1312180827               |                |                            |                   |     |                           |       |
|   |                          |                | Sire Animal ID is required | Name is required  | d   | Date Of Birth is required |       |
|   | Num In Birth             |                | By AI                      | By ET             |     | Birth Weight              |       |
|   |                          |                |                            |                   |     |                           |       |
|   | Num In Birth is required |                |                            | By ET is required | d   |                           |       |
|   | Recording Date           |                | Group                      | Horned Status     |     | Grade                     |       |
|   |                          |                |                            |                   |     | ~                         | ~     |
|   |                          |                |                            |                   |     | Grade is required         |       |
|   | Recipient Dam            |                | Register As                |                   |     |                           |       |
|   | $\sim$                   |                |                            | *                 |     |                           |       |
|   | Previous Row Next Row    | Delete Row     |                            |                   |     |                           |       |
|   |                          |                |                            |                   |     |                           |       |

 Please note your stud prefix will automatically add to your animals' names in the next step

Once you have recorded the calves, select 'Next'.

| Filter        |                |      |               |     |              | Load Data Clear Table | View: 🖽 🔳 3 r |
|---------------|----------------|------|---------------|-----|--------------|-----------------------|---------------|
| Dam Animal ID | Sire Animal ID | Name | Date Of Birth | Sex | Num In Birth | By Al                 | By ET         |
| 1312180827    | NA             | NA   | NA            | NA  | NA           | NA                    | NA            |
| 1312180832    | NA             | NA   | NA            | NA  | NA           | NA                    | NA            |
| 1312180834    | NA             | NA   | NA            | NA  | NA           | NA                    | NA            |
| Add Row       |                |      |               |     |              |                       |               |
| Upload Name   | 11:26          |      |               |     |              |                       |               |
| Next Next     | 11120          |      |               |     |              |                       |               |

Any errors will then show in a red box, with the number of errors indicated in the top corner. The errors need to be corrected before you can submit your calf entries.

| â        | Home / Animals / Upload                       |   |                |      |   |               |   |       |           |     |             |             |       |                   |
|----------|-----------------------------------------------|---|----------------|------|---|---------------|---|-------|-----------|-----|-------------|-------------|-------|-------------------|
| ~        | Upload Method                                 |   |                |      |   | 2 Enter Data  |   |       |           |     |             |             |       | - 🗿 Sunmary       |
| C:<br>Im | alf Entry Form<br>aport layout for calf entry |   |                |      |   |               |   |       |           |     |             |             |       | •                 |
| F        | ilter                                         |   |                |      |   |               |   |       | Load Data | a ( | Clear Table | ⊻ View: 🖽 🗏 | 29 ro | ws (show 1 error) |
|          | Name*                                         | : | Date Of Birth* | Sex* | : | Num In Birth* | : | By Al |           | :   | By ET*      |             | :     | Birth Weight      |
|          | Stoupe AM9                                    |   | 2023-09-11     | F    |   |               |   |       |           |     | Ν           |             |       | 38                |

Next click **'Submit'**. This will create a pending registration file for the PBB registry team to approve.

| ~ u             | Jpload Method                                  |                        |                               |            |            | 🗸 🗸 Enter Da | ita     |            |                     |        |          |       | 3 Summary    |
|-----------------|------------------------------------------------|------------------------|-------------------------------|------------|------------|--------------|---------|------------|---------------------|--------|----------|-------|--------------|
| Calf I<br>Creat | Entry Form 2024-05-2<br>ing 1 • Updating 0 • f | 2 15:11<br>or 1312     |                               |            |            |              |         |            |                     |        |          |       |              |
| Pleas           | e review the changes                           | carefully before sub   | mitting                       |            |            |              |         |            |                     |        |          |       |              |
| Sea             | rch                                            |                        |                               |            |            |              |         |            |                     |        |          |       |              |
|                 | ID                                             | Animal ID              | Name                          | Sire       | Dam        | Owner ID     | Breeder | DOB        | Sex                 | Tattoo | Grade    | By ET | Num In Birth |
| creat           | 1312230100                                     | 1312230100             | GLENSIDE M100                 | AUIMU1Q274 | 1312211136 | 1312         | 1312    | 2023-10-23 | o <sup>n</sup> bull | M0100  | A (pure) | false | 1            |
| 0               | Registering animals<br>Submitting this uple    | oad will create a pend | ing registration for 1 animal |            |            |              |         |            |                     |        |          |       |              |
| Sut             | Save and E                                     | xit                    |                               |            |            |              |         |            |                     |        |          |       |              |

• Throughout the registration stage, you can click the **'save and exit'** button to return to the entries later.

| Upload Name<br>Calf Entry Form 2024-05-22 15:25 |
|-------------------------------------------------|
|                                                 |
| Next Save and Exit                              |
|                                                 |